## **GESTION DOCUMENTAL** S. EXPEDIENTES/ Gestión Documental

Descripción:

Al seleccionar en el menú: S. Expedientes, Gestión Documental, aparecerá una pantalla de búsqueda con los siguientes filtros opcionales:

| Gestión Documental           |                                        |                                                       |                  |                      |
|------------------------------|----------------------------------------|-------------------------------------------------------|------------------|----------------------|
| Núm. Expediente Desde Fech   | na Hasta Fecha Extracto                | Finalizado                                            |                  |                      |
| Serie / Procedimiento        | Serie                                  | • <b>±</b>                                            |                  |                      |
| V Opciones                   |                                        |                                                       | 😫 🏠 Alta         | 🔇 Cancelar 💌 Imprir  |
| Alta                         | NÚM. EXPEDIENTE   PROCEDIMIENTO        | EXTRACTO                                              | FECHA CREACIÓN . | UNIDAD DE TRAMITACIÓ |
| Ver Detalles                 | 0 Archivador DocuWare BDI.02/11/2007.  | Migración archivador DocuWare BDI.Número de imagen:0  | 08/08/2002       | ADMINISTRADOR        |
| Imprimir                     | 3 Archivador DocuWare BDI.02/11/2007.  | Migración archivador DocuWare BDI.Número de imagen:3  | 08/08/2002       | ADMINISTRADOR        |
|                              | 9 Archivador DocuWare BDI.02/11/2007.  | Migración archivador DocuWare BDI.Número de imagen:9  | 08/08/2002       | ADMINISTRADOR        |
| Ver Todos                    | 13 Archivador DocuWare BDI.02/11/2007. | Migración archivador DocuWare BDI.Número de imagen:13 | 08/08/2002       | ADMINISTRADOR        |
| Ver Seleccionados            | 24 Archivador DocuWare BDI.02/11/2007. | Migración archivador DocuWare BDI.Número de imagen:24 | 08/08/2002       | ADMINISTRADOR        |
| Ver No Seleccionados         | 38 Archivador DocuWare BDI.02/11/2007. | Migración archivador DocuWare BDI.Número de imagen:38 | 08/08/2002       | ADMINISTRADOR        |
| Teamvisaiv                   | 41 Archivador DocuWare BDI.02/11/2007. | Migración archivador DocuWare BDI.Número de imagen:41 | 08/08/2002       | ADMINISTRADOR        |
| Imprimir<br>Expertor o Excel | 50 Archivador DocuWare BDI.02/11/2007. | Migración archivador DocuWare BDI.Número de imagen:50 | 08/08/2002       | ADMINISTRADOR        |
| Exportar a Excel             | 66 Archivador DocuWare BDI.02/11/2007. | Migración archivador DocuWare BDI.Número de imagen:66 | 08/08/2002       | ADMINISTRADOR        |
| ARCHIVADOR BDI               | 70 Archivador DocuWare BDI.02/11/2007. | Migración archivador DocuWare BDI.Número de imagen:70 | 08/08/2002       | ADMINISTRADOR        |

En la pantalla inicial, en la parte de los filtros se puede localizar cualquier registro por los siguientes campos.

Num. Expediente: para filtrar y visualizar los registros por el número de Expediente.
Desde Fecha: para filtrar y visualizar los registros por una fecha inicial.
Hasta Fecha: para filtrar y visualizar los registros por una fecha final.
Extracto: para filtrar y filtrar los registros según el extracto.
Finalizado: para filtrar y filtrar los registros según si están finalizados o no.
Serie/Procedimiento: para filtrar y visualizar los registros por un determinado Tipo de Procedimiento.

Tipo de Procedimiento: para filtrar y visualizar los registros por una determinada serie.

Búsqueda Avanzada 重

| Más Filtros                                             |                                                     |       |
|---------------------------------------------------------|-----------------------------------------------------|-------|
| PLACA<br>DW_FULLTEXT                                    |                                                     |       |
| UNI Générico<br>Matrícula Genérico<br>Bastidor Genérico |                                                     |       |
| Situación Genérico<br>Cod. Vía                          | Sigla № 1 № 2 C. Postal                             |       |
| Bloque Escalera Planta<br>Ref. Catastral                | Puerta Paraje<br>Nº Fijo Valor Catastral Superficie |       |
|                                                         |                                                     |       |
|                                                         |                                                     |       |
|                                                         |                                                     | Salir |

Muestra una nueva pantalla que permite filtrar por los campos determinados del tipo de procedimiento y/o aplicar unos filtros genéricos (buscan el valor especificado en el filtro en todos los campos del procedimiento):

A través del menú contextual, o haciendo clic en el botón en el botón derecho del ratón, podemos desplegar las siguientes opciones:

Alta: Muestra el formulario que permite registrar un nuevo expediente.
Ver Detalles: Muestra el formulario con el detalle del expediente.
Ver Todos: Se recuperan los registros que hayan sido eliminados.
Ver Seleccionados: Se eliminan de la ventana aquellos registros que no estén seleccionados.
Ver No Seleccionados: Se eliminan de la ventana aquellos registros que estén marcados.
Imprimir: Muestra un informe con los datos que se muestran en la búsqueda.
Exportar a Excel: Muestra una hoja Excel con los datos que se muestran en la búsqueda.

Si pulsamos el botón "Buscar", sin especificar ningún filtro, aparecerán todos los registros.

Al pulsar el botón "Imprimir", se enviaría a la impresora la rejilla tal y como la estamos visualizando.

Si pulsamos el botón "Alta" podremos dar de Alta un nuevo Expediente.

| Expediente                     |                            |         |
|--------------------------------|----------------------------|---------|
| General Documentación Trámites | Otros                      |         |
|                                |                            |         |
| Serie                          | SDFSDFG                    |         |
| Núm. Expediente                | 5 Núm. Registro Entrada 26 |         |
| l ipo de Procedimiento         |                            |         |
| Extracto                       | <u></u>                    |         |
|                                |                            |         |
|                                |                            |         |
| Observaciones                  |                            |         |
|                                |                            |         |
|                                |                            |         |
| Uni. Inicio Tramitación        | PRUEBA1                    |         |
|                                |                            |         |
|                                |                            |         |
| Estado                         | Pendiente 🔽                |         |
|                                |                            |         |
|                                |                            |         |
|                                |                            |         |
|                                |                            |         |
|                                |                            |         |
|                                |                            |         |
|                                |                            |         |
|                                |                            |         |
| 🏓 Imprimir                     | 뎕 Grabar                   | 📮 Salir |

Si hacemos doble clic en alguno de los registros de la rejilla de búsqueda, se abrirá un formulario que nos permitirá ver los datos del Expediente.

Pestaña General: donde se muestran los datos del expediente.

| Expediente                     |                            |
|--------------------------------|----------------------------|
| General Documentación Trámites | Otros Histórico            |
| Serie                          |                            |
| Núm. Expediente                | 15 Núm. Registro Entrada 9 |
| Tipo de Procedimiento          | 1111111111111111111111111  |
| Extracto                       | ASDFASFD                   |
|                                | ×                          |
| Observaciones                  | SAFSD                      |
|                                |                            |
| Uni. Inicio Tramitación        | PRUEBA 1                   |
|                                |                            |
| Estado                         | Pendiente 🔽                |
|                                |                            |
|                                |                            |
|                                |                            |
|                                |                            |
|                                |                            |
| 連 Imprimir                     | 🐥 Baja 🕞 Grabar 📮 Salir    |

Si hacemos alguna modificación en el registro ha de pulsarse el botón "Grabar" para que los cambios queden modificados en la base de datos.

Si pulsamos el botón "Baja" se cursara la eliminación del registro.

| Ex  | pediente           |                  |               |                                                                    |        |        |      |       |
|-----|--------------------|------------------|---------------|--------------------------------------------------------------------|--------|--------|------|-------|
| Gen | eral Documentación | Trámites Otros I | Histórico     |                                                                    |        |        |      |       |
|     |                    |                  |               |                                                                    |        |        | 🧟 In | mprim |
|     | DESCRIPCIÓN        | OBLIGATORIO      | OBSERVACIONES |                                                                    |        |        | ENV  | IADO  |
|     | 22222              | 51               |               | Ver Todos<br>Ver Seleccionados<br>Ver No Seleccionados<br>Imprimir | -      |        |      |       |
| •   | 1 1 1              |                  |               |                                                                    |        |        |      |       |
|     | Imprimir           |                  |               |                                                                    | Baia 🖵 | Grabar |      | Sa    |

Pestaña Documentación: donde podremos visualizar la documentación del Expediente.

Si pulsamos sobre el botón derecho del ratón, aparece un menú que nos da las siguientes opciones:

Ver Todos: Mostrara en la rejilla, todos los registros.

Ver Seleccionados: Mostrara en la rejilla, tan solo, los registros que tengamos seleccionados.

Ver No Seleccionados: Mostrara en la rejilla los registros que no tengamos seleccionados.

Imprimir: para enviar a la impresora la rejilla tal y como la estamos visualizando.

Si pulsamos el botón "Imprimir" se enviara a la impresora ella rejilla tal y como la estamos visualizando.

Pestaña Trámites: donde podremos ver los tramites seguidor por un determinado expediente.

| Exq  | pediente                   |                                      |                            |                                                                      |                                                       |            |       |        |                                                                                                    |        |          |        |
|------|----------------------------|--------------------------------------|----------------------------|----------------------------------------------------------------------|-------------------------------------------------------|------------|-------|--------|----------------------------------------------------------------------------------------------------|--------|----------|--------|
| Gene | eral Document              | ación Trámites OI                    | tros Históric              | 0                                                                    |                                                       |            |       |        |                                                                                                    |        |          |        |
|      |                            |                                      |                            |                                                                      |                                                       | 22         | Fecha | Notif. | ්                                                                                                    | Editar | 🛛 連 İmp  | orimir |
|      | TRÁMITE           77978879 | SUBTRÁMITE<br>prueba<br>PRUEBA212312 | TIPO<br>Interno<br>Interno | FINALIZADO<br>Ver Todos<br>Ver Seleccior<br>Ver No Selec<br>Imprimir | UNIDAD D<br>PRUEBA 1<br>DUURDA 1<br>nados<br>cionados | E TRAMITAC | IÓN   | DOCUN  | UNDER TO THE OTHER TO THE OTHER TO THE OTHER TO THE OTHER TO THE OTHER TO THE OTHER TO THE OTHER TO THE OTHER T | FEO    | CHA ALTA | F      |
| ┥    |                            | 1                                    |                            |                                                                      |                                                       |            |       |        |                                                                                                    |        |          | Þ      |
|      | 2 Z                        |                                      |                            |                                                                      |                                                       |            |       | u a    |                                                                                                    | rahar  |          | Collin |

Si pulsamos sobre el botón derecho del ratón, aparece un menú que nos da las siguientes opciones:

Ver Todos: Mostrara en la rejilla, todos los registros.

**Ver Seleccionados**: Mostrara en la rejilla, tan solo, los registros que tengamos seleccionados.

Ver No Seleccionados: Mostrara en la rejilla los registros que no tengamos seleccionados.

Imprimir: para enviar a la impresora la rejilla tal y como la estamos visualizando.

Si pulsamos el botón "Fecha Notificación" nos permitirá cambiar la fecha de la Notificación siempre y cuando el Expediente este "Finalizado".

Pestaña Otros: donde podremos visualizar otros datos de Expediente.

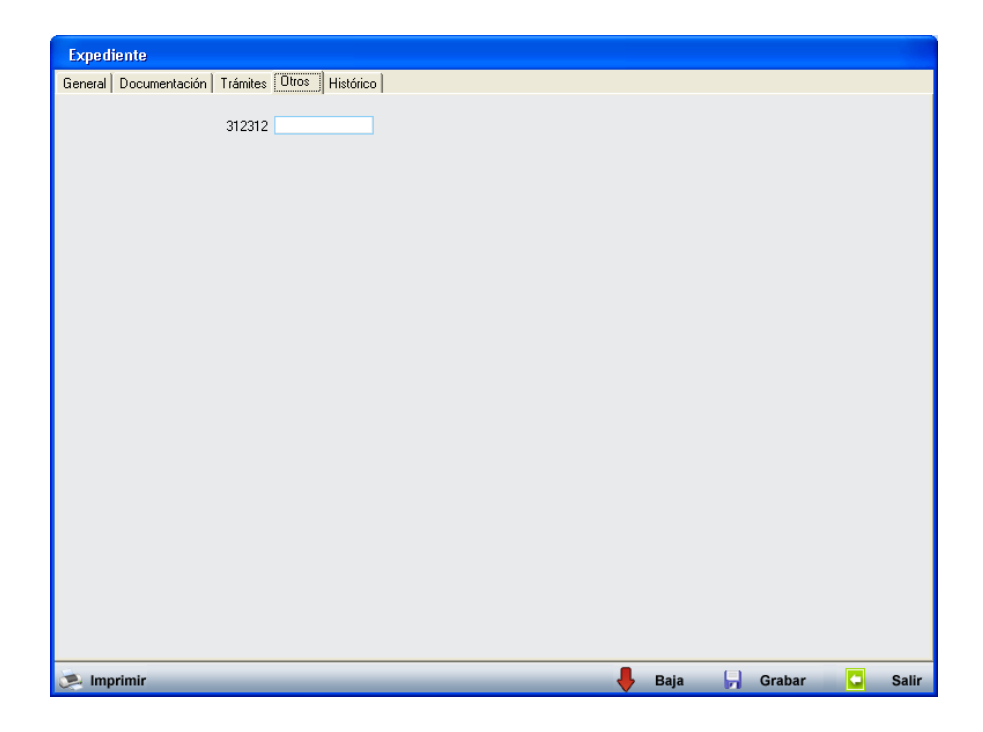

Pestaña Histórico: donde podremos ver el histórico del Expediente.

| Ехр  | Expediente |                     |                     |                      |                                                                    |        |         |  |  |  |  |  |  |
|------|------------|---------------------|---------------------|----------------------|--------------------------------------------------------------------|--------|---------|--|--|--|--|--|--|
| Gene | eral Docu  | mentación   Trámito | es Otros Histórico  |                      |                                                                    |        |         |  |  |  |  |  |  |
|      |            |                     |                     |                      |                                                                    | i 🥺    | mprimir |  |  |  |  |  |  |
|      | TIPO       | USUARIO             | FECHA . HORA        | DESCRIPCIÓN          | DESCRIPCIÓN ANTERIOR                                               | MOTIVO |         |  |  |  |  |  |  |
| •    | ALTA       | INFORMÁTICA         | 17/05/2007 12:17:12 | Se ha dado de alta e | Ver Todos<br>Ver Seleccionados<br>Ver No Seleccionados<br>Imprimir |        |         |  |  |  |  |  |  |
|      | 1          | 1                   |                     |                      |                                                                    |        |         |  |  |  |  |  |  |
| ا چ  | Imprimir   | _                   | _                   | _                    | 👆 Baja 🕞 Grab                                                      | oar 🕒  | Salir   |  |  |  |  |  |  |

Si pulsamos sobre el botón derecho del ratón, aparece un menú que nos da las siguientes opciones:

Ver Todos: Mostrara en la rejilla, todos los registros.

Ver Seleccionados: Mostrara en la rejilla, tan solo, los registros que tengamos seleccionados.

Ver No Seleccionados: Mostrara en la rejilla los registros que no tengamos seleccionados.

**Imprimir**: para enviar a la impresora la rejilla tal y como la estamos visualizando. Si pulsamos el botón "Imprimir" Se enviara a la impresora la rejilla con el histórico del expediente.

Si hacemos clic con el botón derecho del ratón sobre alguno de los registros aparecerá un menú con las siguientes opciones.

| Γ | Gest          | ión Documenta | al                     |                                             |                   |                                |                  |            |             | ×          |
|---|---------------|---------------|------------------------|---------------------------------------------|-------------------|--------------------------------|------------------|------------|-------------|------------|
|   | Núm.<br>Serie | Expediente D  | esde Fecha Hasta Fecha | Finalizado<br>Sí 💌<br>Tipo de Procedimiento |                   |                                |                  |            |             |            |
|   |               |               |                        | •                                           |                   | •                              |                  |            |             |            |
| 1 |               | Opciones      |                        |                                             |                   |                                |                  | 🋂 👌 Alta 💡 | 🗩 Buscar 🎅  | 🧕 Imprimir |
| Г |               | SERIE         | NÚM. EXPEDIENTE . PI   | ROCEDIMIENTO                                |                   | EXTRACTO                       | FECHA CREACIÓN . | UNIDAD DE  | TRAMITACIÓN |            |
|   |               | 1ª SERIEZ     | 15 🚺                   | 0lta                                        | 1111              | ASDFASFD                       | 17/05/2007       | PRUEBA 1   |             |            |
|   |               | 1ª SERIEZ     | 16 1                   | Ver Detalles                                | 1111<br>999999999 | PRUEBA EXTRACTO                | 18/05/2007       | PRUEBA 2   |             |            |
|   |               | SDFSDFG       | 4 9                    |                                             |                   | Extracto de gestión documental | 01/06/2007       | PRUEBA 1   |             |            |
|   |               |               |                        | Imprimir 🕨                                  | ·                 |                                |                  |            |             |            |
|   |               |               |                        | Ver Todos                                   |                   |                                |                  |            |             |            |
|   |               |               |                        | Ver Seleccionados                           | 1                 |                                |                  |            |             |            |
|   |               |               |                        | Ver No Seleccionados                        | 1                 |                                |                  |            |             |            |
|   |               |               |                        |                                             |                   |                                |                  |            |             |            |
|   |               |               |                        | Imprimir                                    |                   |                                |                  |            |             |            |
|   |               |               |                        |                                             |                   |                                |                  |            |             |            |
|   |               |               |                        |                                             |                   |                                |                  |            |             |            |

Alta: da opción a dar de alta un nuevo Expediente. Ver Detalles: muestra los detalles del Expediente seleccionado. Imprimir: da opción a imprimir el expediente, la carpeta o el procedimiento. Ver Todos: muestra todos los registros. Ver Seleccionados: muestra los registros seleccionados. Ver No Seleccionados: muestra los registros no seleccionados. Imprimir: envía a la impresora la rejilla tal y como la estamos visualizando.

El menú "Opciones" realiza las mismas funciones que el menú que aparece cuando hacemos clic en el botón derecho del ratón sobre un registro de la rejilla.

| Gestión Documental                                 |               |                                         |                                |                  |          |               | ×          |  |  |  |
|----------------------------------------------------|---------------|-----------------------------------------|--------------------------------|------------------|----------|---------------|------------|--|--|--|
| Núm. Expediente Desde Fecha Hasta Fecha Finalizado |               |                                         |                                |                  |          |               |            |  |  |  |
| Serie Tipo de Procedimiento                        |               |                                         |                                |                  |          |               |            |  |  |  |
|                                                    |               | ▼                                       | <b>•</b>                       |                  |          |               |            |  |  |  |
| V Opciones                                         |               |                                         |                                |                  | 🔒 🚹 Alta | Buscar        | 達 Imprimir |  |  |  |
| Alta                                               | 1. EXPEDIENTE | . PROCEDIMIENTO                         | EXTRACTO                       | FECHA CREACIÓN . | UNIDAD D | E TRAMITACIÓN |            |  |  |  |
| Ver Detalles                                       | 1             | 5 11111111111111111111111111111111      | ASDFASFDasd                    | 17/05/2007       | PRUEBA 1 |               |            |  |  |  |
| Imprimir 🕨                                         | Expediente    | 111111111111111111111111111111111111111 | PRUEBA EXTRACTO                | 18/05/2007       | PRUEBA 2 |               |            |  |  |  |
| Amprova                                            | Carpeta       | 19999999999999999999999999999999999     | Extracto de gestión documental | 01/06/2007       | PRUEBA 1 |               |            |  |  |  |
| Ver Todos                                          | Procedimiento |                                         |                                |                  |          |               |            |  |  |  |
| Ver Seleccionados                                  |               |                                         |                                |                  |          |               |            |  |  |  |
| Ver No Seleccionados                               |               |                                         |                                |                  |          |               |            |  |  |  |
| Imprimir                                           |               |                                         |                                |                  |          |               |            |  |  |  |
|                                                    |               |                                         |                                |                  |          |               |            |  |  |  |